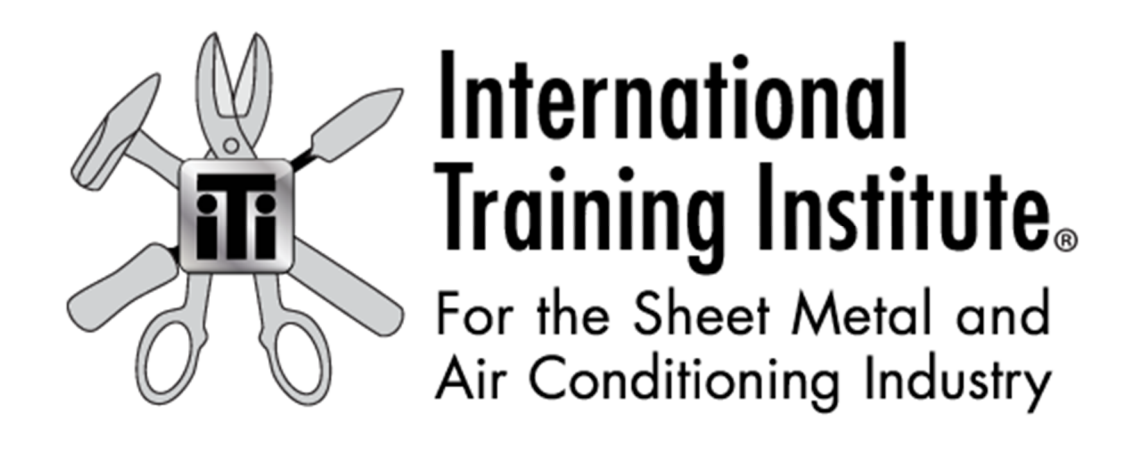

# **Autodesk Learn at Home Licenses**

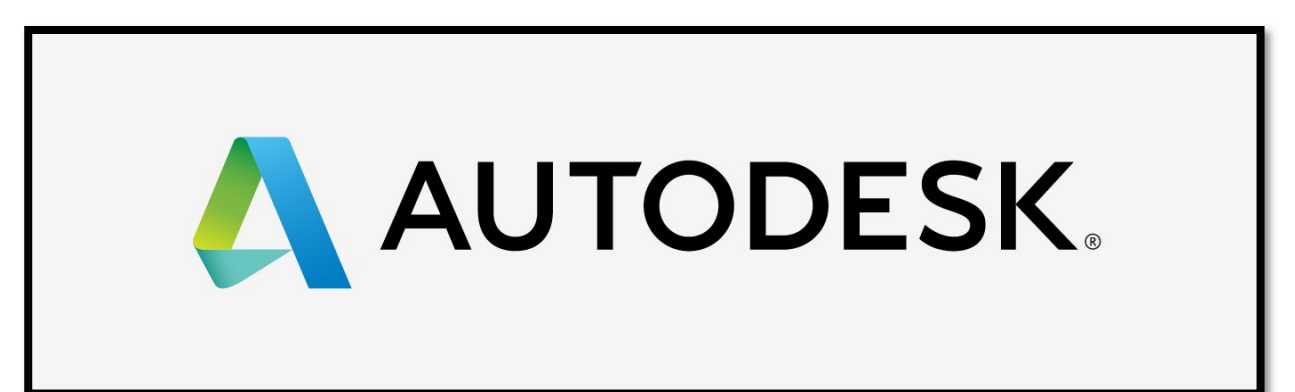

## **Requesting Access to the Autodesk "Learn at Home" Licenses**

- 1. Go to sheetmetal-iti.org
- 2. Select "LOGIN" from the upper right area as shown below.

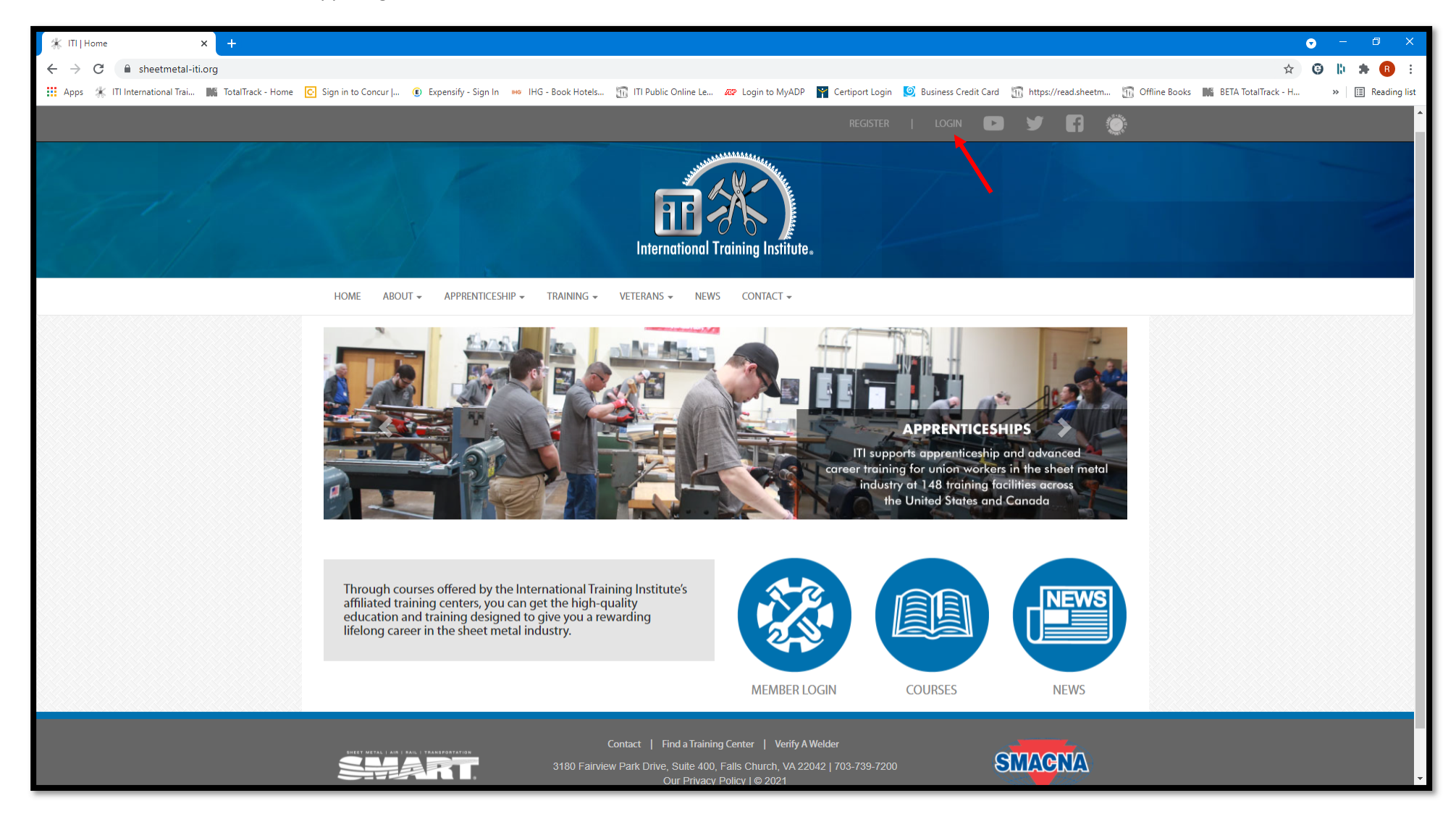

3. Please enter your "Username or Email" and "Password".

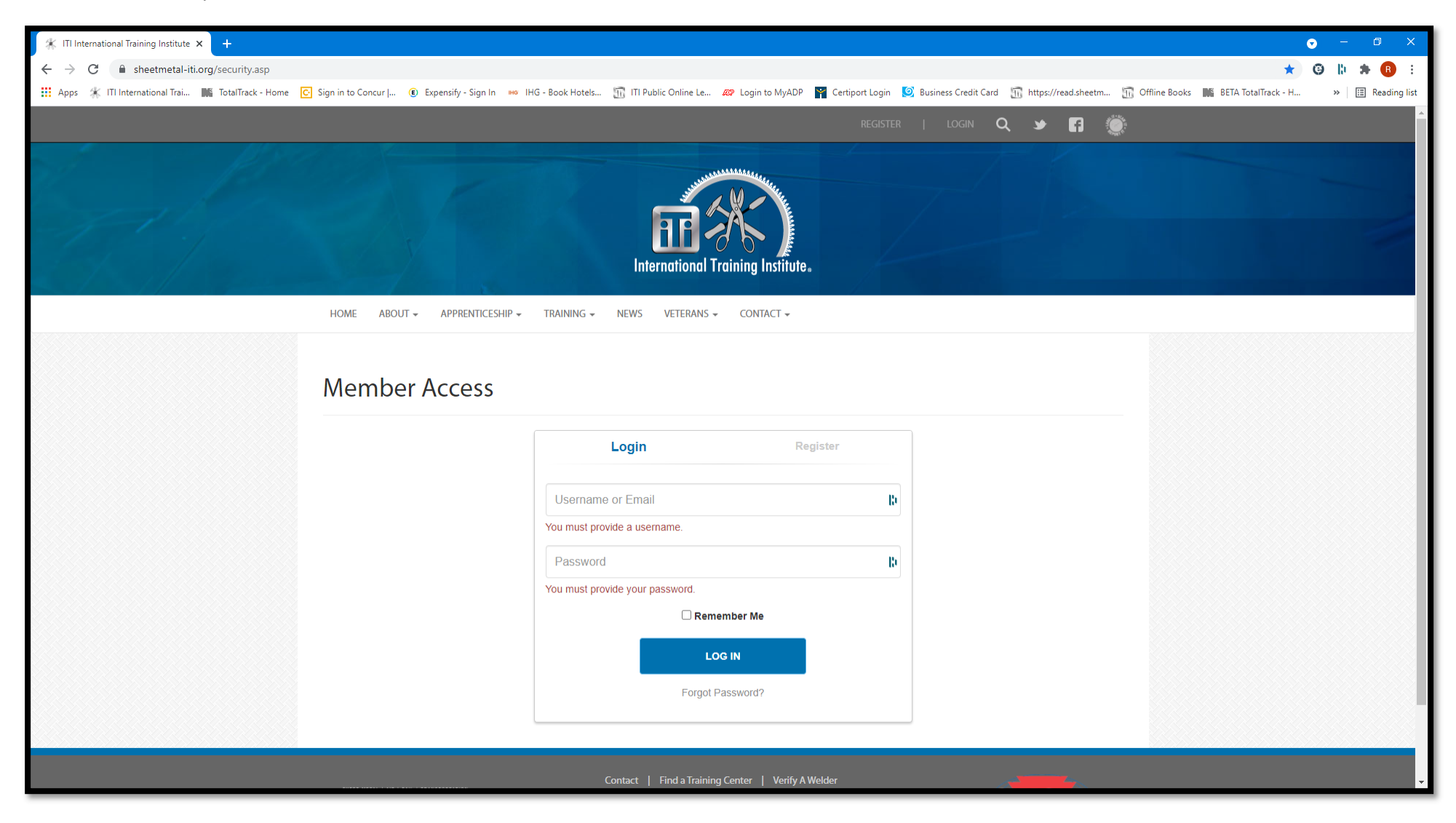

4. Select "LOG IN".

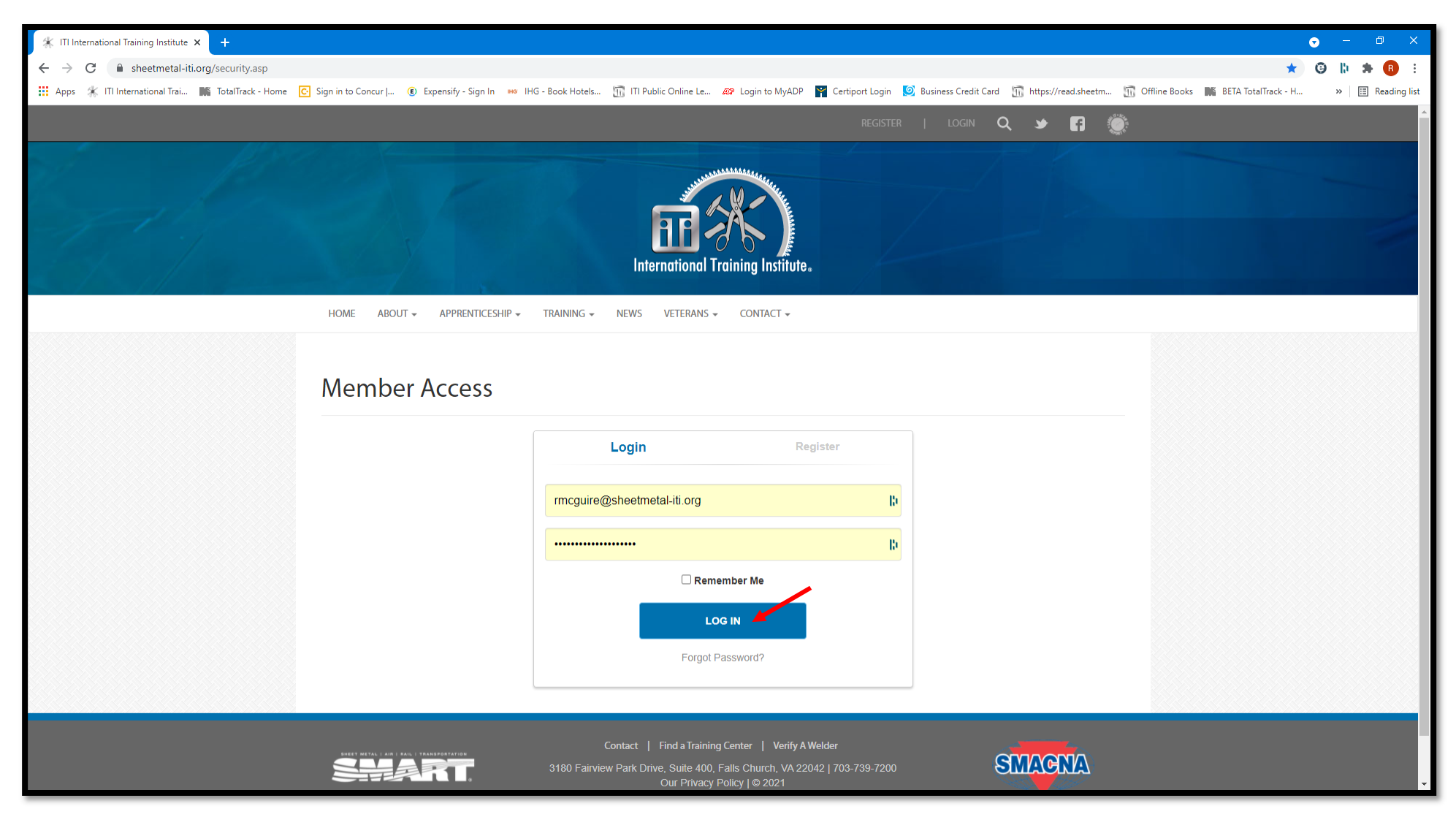

5. After successfully accessing the site, you should see the members area as shown below or similar.

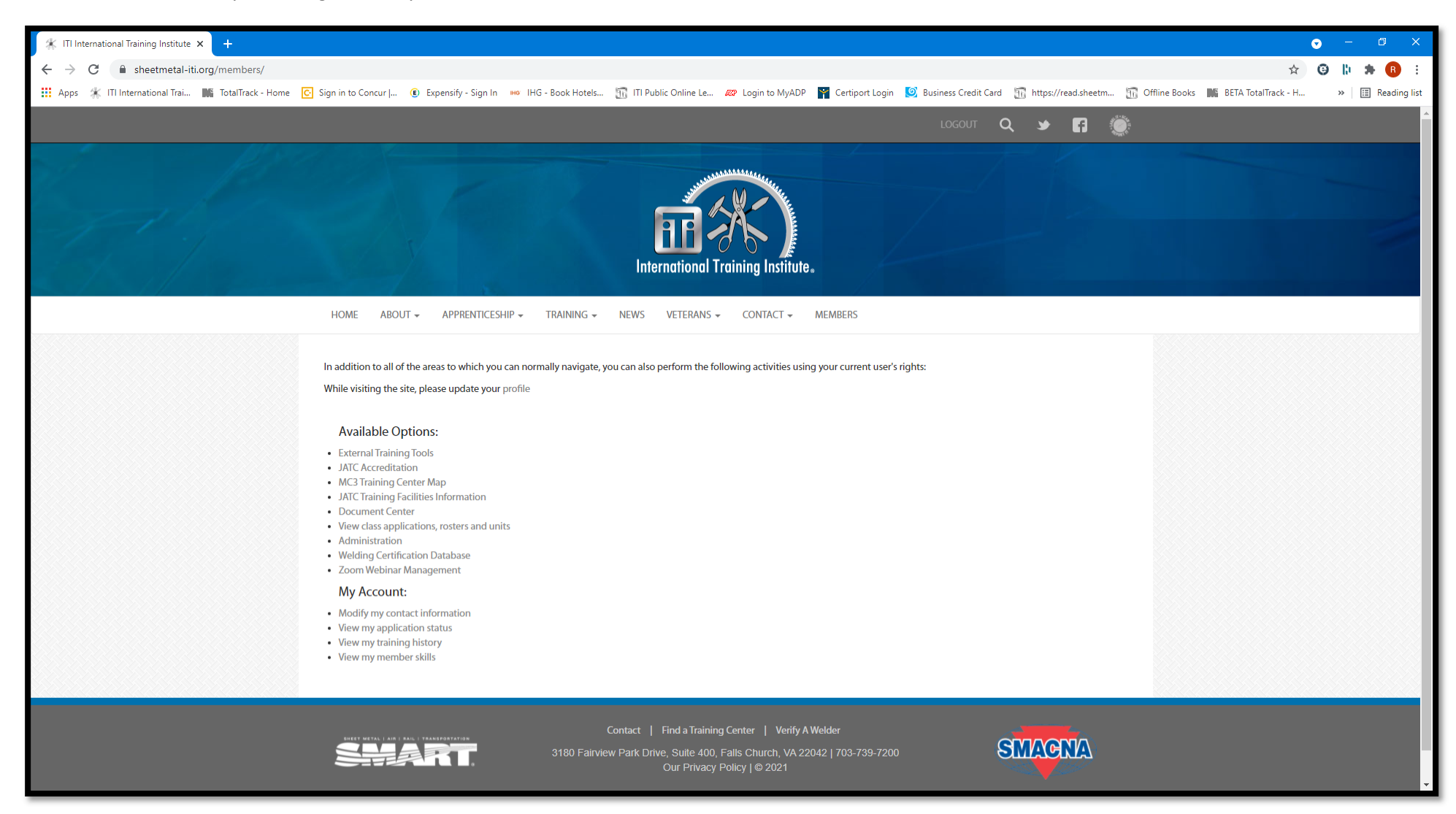

6. From this page, select "External Training Tools".

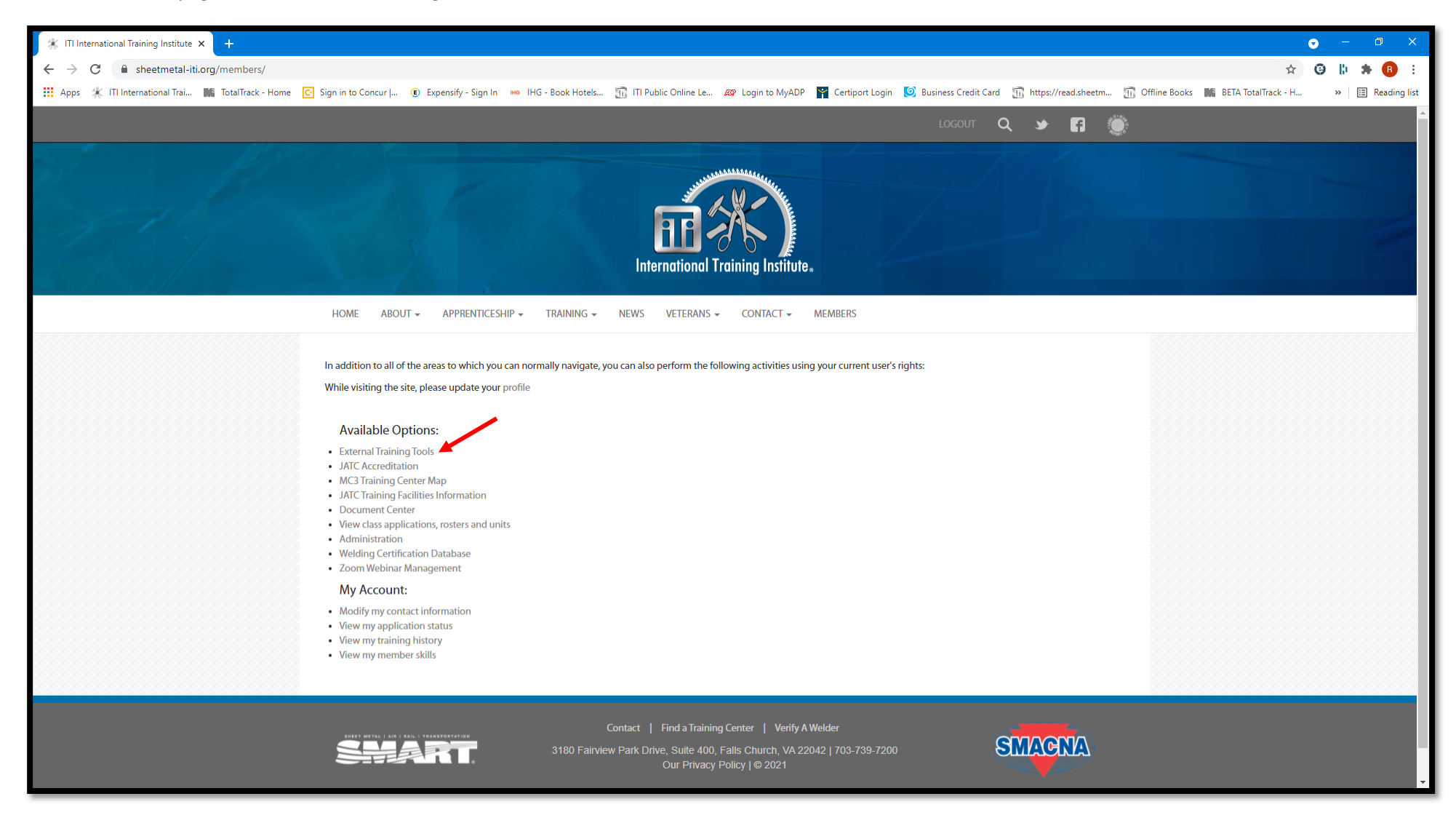

7. The "External Training Resources" page will appear as shown below.

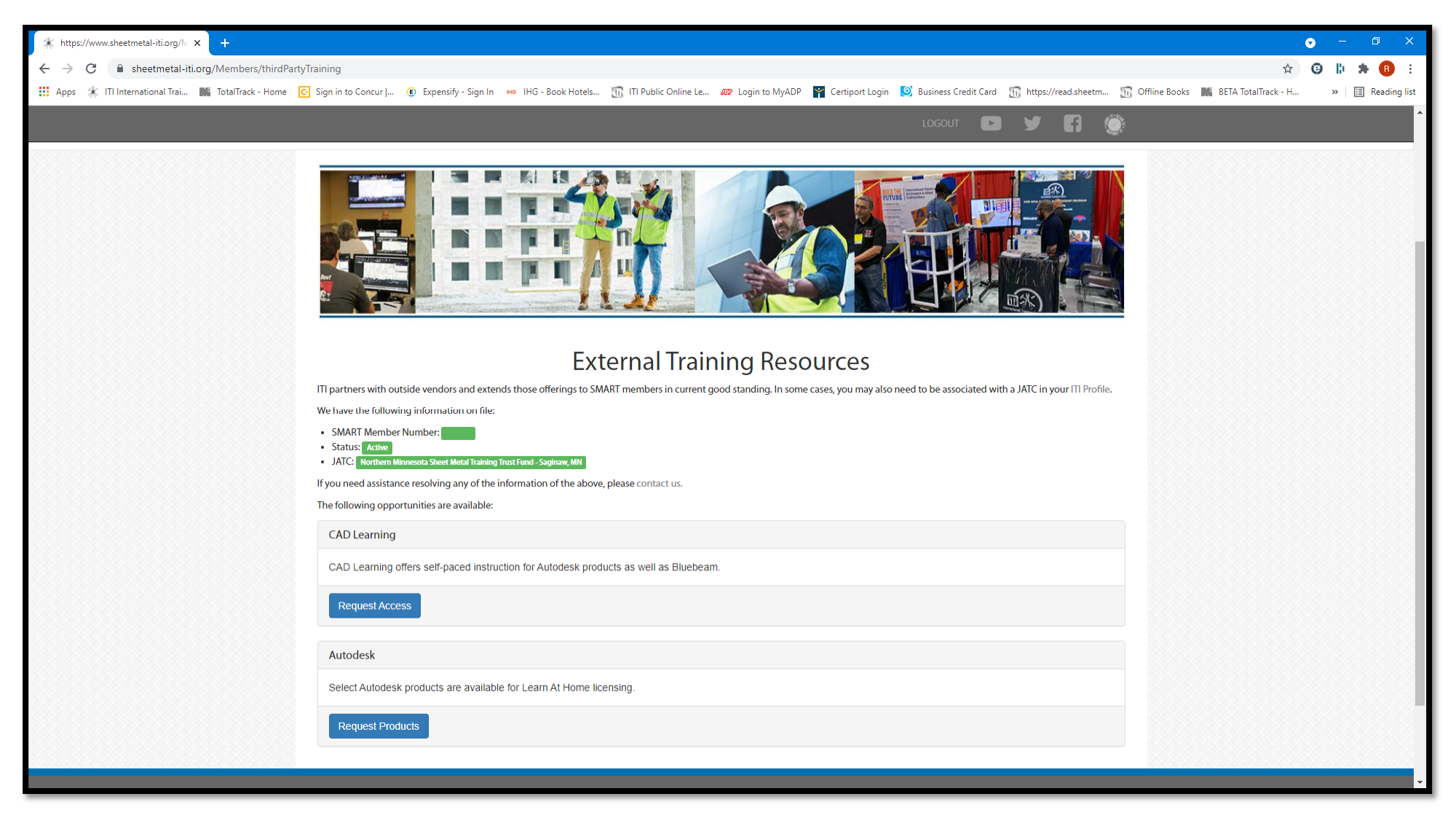

8. To request a "Learn at Home" license, please select "Request Products".

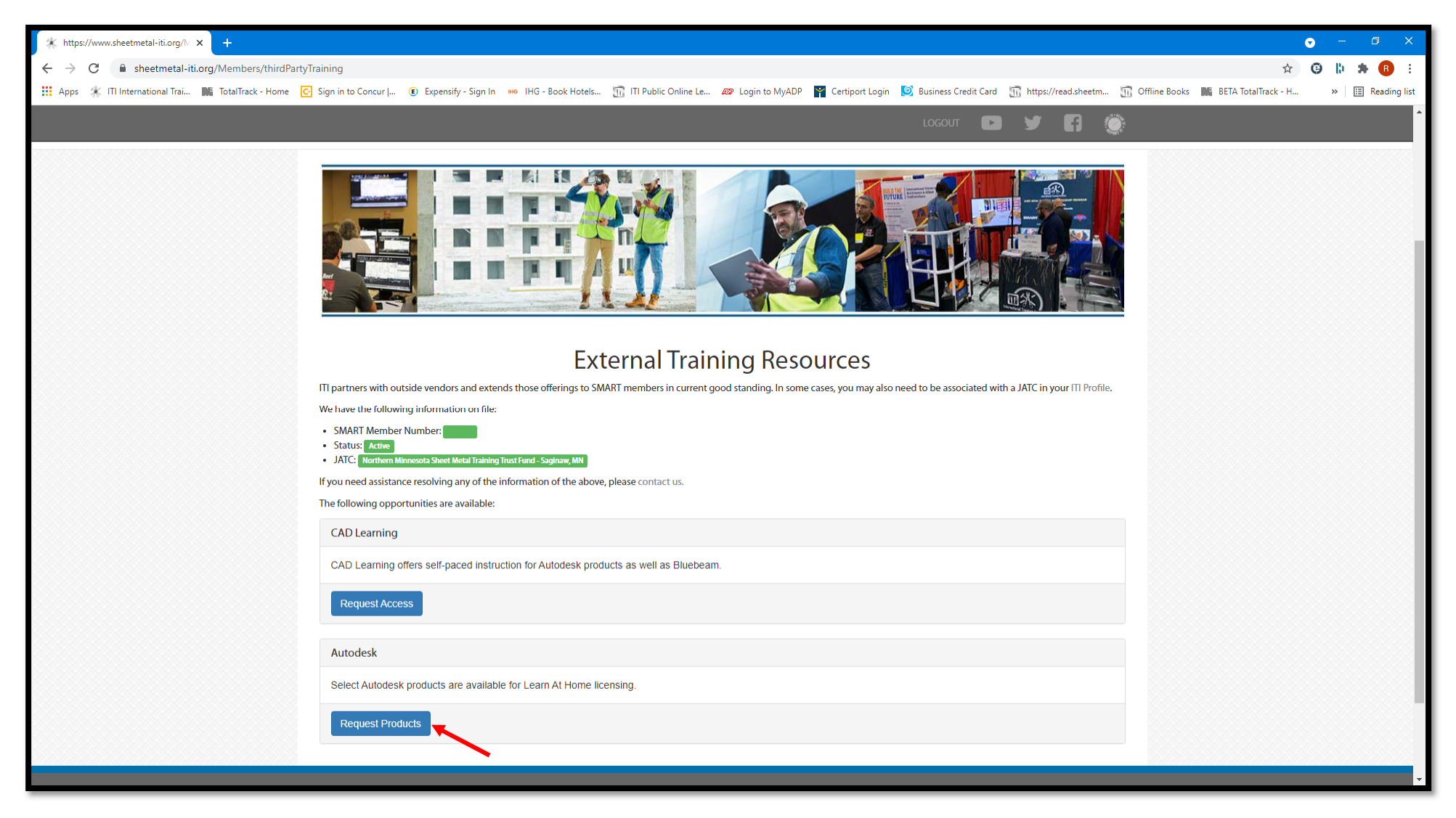

9. A new tab will open and the page below will appear.

| ☆ https://www.sheetmetal-iti.org/N ×                      | 🔅 Think ITI 🛛 🗙 🗙                     | +                                |                                                                 |                                                                                          |                                            |                                                   | • – Ø ×          |
|-----------------------------------------------------------|---------------------------------------|----------------------------------|-----------------------------------------------------------------|------------------------------------------------------------------------------------------|--------------------------------------------|---------------------------------------------------|------------------|
| $\leftrightarrow$ $\rightarrow$ C $(h)$ thinkedu.com/iti/ |                                       |                                  |                                                                 |                                                                                          |                                            | *                                                 | 😉 🕼 🗯 🖪 🗄        |
| Apps 🔺 ITI International Trai 🖿                           | TotalTrack - Home C Sign in to Concur | 📵 Expensify - Sign In 👐 IHG - Bo | ok Hotels 🛐 ITI Public Online Le                                | 🔊 Login to MyADP 🛛 🍟 Certiport Lo                                                        | ogin 🧕 Business Credit Card  🛐 https://rea | ad.sheetm 🛅 Offline Books 🛛 🗰 BETA TotalTrack - H | » 🔠 Reading list |
|                                                           | International Training Institute.     |                                  | wered by<br>nkEDU <sup>I</sup><br>Ilusive ThinkEDU eStore for i | Home I<br>AUTODESK.<br>Learning Partner<br>Store for iTi apprentices and journeypersons. |                                            |                                                   | Î                |
|                                                           |                                       | SOFTWARE CERTIFICATION           | LAPTOPS                                                         |                                                                                          |                                            |                                                   |                  |
|                                                           |                                       |                                  |                                                                 |                                                                                          |                                            |                                                   |                  |
|                                                           |                                       | Autodesk<br>Revit 2022           | Autodesk<br>Fabrication CADmep 2022                             | Autodesk<br>Fabrication CAMduct 2022                                                     | Autodesk<br>ESTmep 2022                    |                                                   |                  |
|                                                           |                                       | R                                | СМЕ                                                             | DCT                                                                                      | EST                                        |                                                   |                  |
|                                                           |                                       | SRP \$2,545                      | SRP \$1,035                                                     | SRP \$1,035                                                                              | SRP \$1,035                                |                                                   |                  |
|                                                           |                                       | Autodock                         |                                                                 | Autodock                                                                                 | Autodock                                   |                                                   |                  |
|                                                           |                                       | Navisworks Simulate              | Navisworks Manage                                               | Point Layout 2022                                                                        | ReCap Pro 2021                             |                                                   |                  |
|                                                           |                                       | SRP-\$970                        | GRP \$2,400                                                     | <b>P</b><br>SRP \$1,855                                                                  | PRO<br>BRP \$340                           |                                                   |                  |
|                                                           |                                       | \$0.00                           | \$0.00                                                          | \$0.00                                                                                   | \$0.00                                     |                                                   |                  |
|                                                           |                                       | Autodesk<br>Inventor 2022        | Autodesk<br>AutoCAD 2022                                        | Autodesk<br>Fusion 360                                                                   |                                            |                                                   |                  |

10. Select your product. In this example, I am selecting "Autodesk Fabrication ESTmep 2022" as shown below.

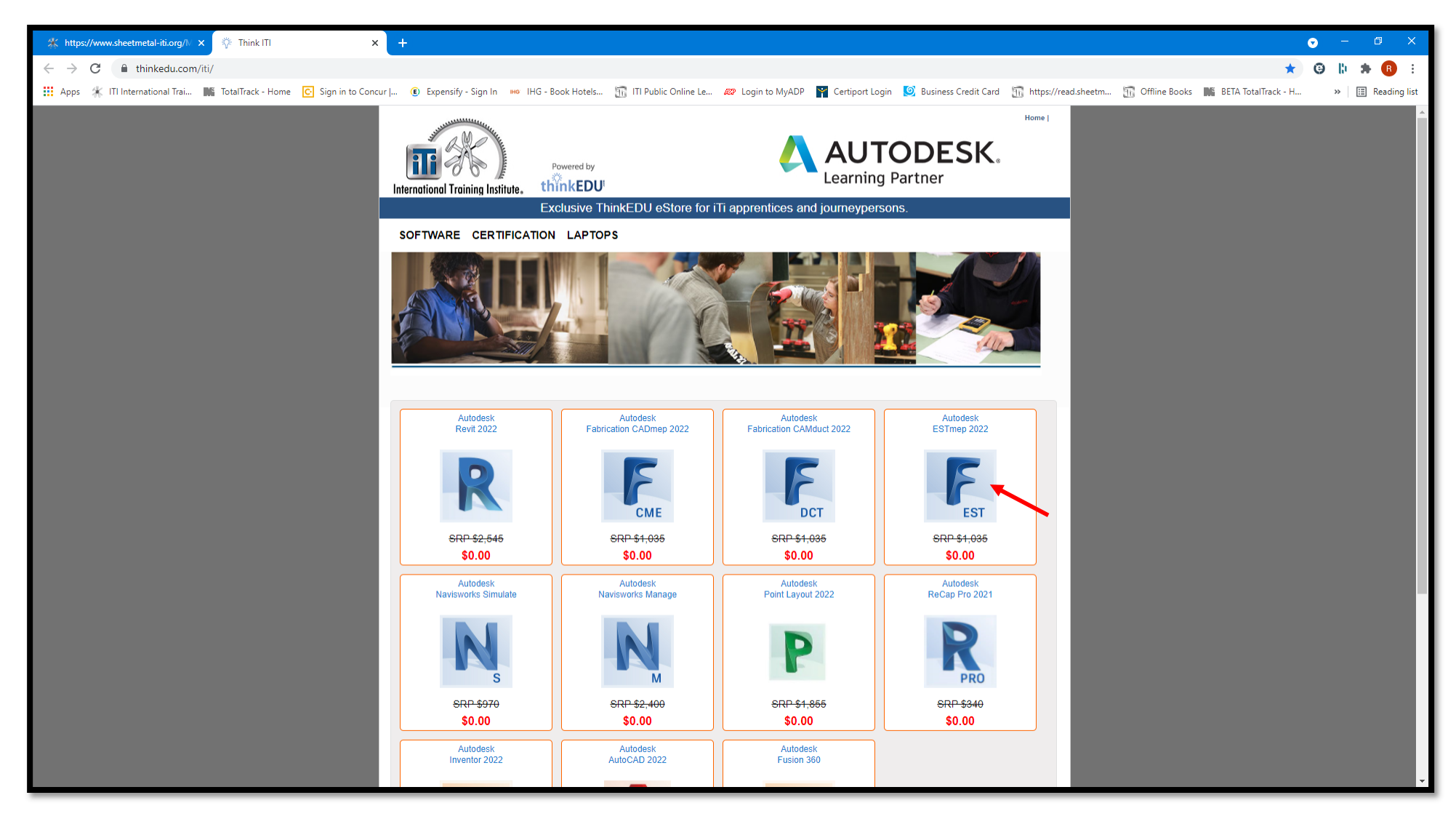

11. The screen below will appear stating that your "Union" coupon has been activated. You can close that by selecting the "X" as shown below.

| 🗱 ITI International Training Institute 🗙   🛄 TotalTrack - Groups 🛛 🗙  | 🔅 Autodesk Fabrication ESTmep 20: 🗙 -                                                                                                    | +                                                                                                    |                                                                                                    | • - • ×                                                      |
|-----------------------------------------------------------------------|----------------------------------------------------------------------------------------------------|----------------------------------------------------------------------------------------------------|----------------------------------------------------------------------------------------------------|--------------------------------------------------------------|
| ← → C 🌔 store.thinkedu.com/autodesk-fabrication-estmep-2022           | 2-download-p13990.aspx?Coupon=Union                                                                                                    |                                                                                                    |                                                                                                    | ☆ 😉 🕼 🗯 🖪 🗄                                                  |
| 🗰 Apps 🔺 ITI International Trai 脈 TotalTrack - Home 💽 Sign in to Conc | ur   📵 Expensify - Sign In 🗰 IHG - Book H                                                                                                    | Hotels 📆 ITI Public Online Le 🛷 Login to MyADP 🏻 🍟 Certiport Logi                                                                                                    | in 🧕 Business Credit Card 📊 https://read.she                                                                                                    | etm 📆 Offline Books 🗰 BETA TotalTrack - H 🛛 » 📔 Reading list |
|                                                                       | International Training Institute.                                                                                                    | ed by Coupon Activation Coupon Union has been activated! Your discount is: Products in the category "Free Autodesk Software" are free. Autodesk Fabrication ESTmep 2022 (Download) Provides an integrated set of tools for MEP specialty contractors to estimate, detail, and drive fabrication of mechanical building systems. In Stock! In Stock! In Stock! In Stock! In Stock! In Add To Cart SKU: ADFABESTMEP-U Requires Academic ID: Yes In Tell a Friend About This Product | Indepoind<br>The Shopping Cart is<br>Caupon Union is active New Yearong<br>Caupon Union is active New Yearong<br>Caupon Union is active New Yearong<br>Caupon Union is active New Yearong<br>Caupon Union is active New Yearong<br>Caupon Union is active New Yearong<br>Caupon Union is active New Yearong |                                                              |
|                                                                       | ♥ View Enlarged Image                                                                                                    | Source     Share     Share     Share     Share this product and receive a \$2.00 sharing     discount.     Limit one sharing discount per purchase.                                                                                                    | Change Currency<br>Redeem Gift Card                                                                                                    |                                                              |
|                                                                       | Product Summary Customer Reviews                                                                                                    | Customer Questions System Requiments:                                                                                                    |                                                                                                    |                                                              |
|                                                                       | Fabrication CAMduct provides an integrate<br>drive fabrication of mechanical building s                                                       | ed set of tools for MEP specialty contractors to estimate, detail, and ystems.                                                                                                    |                                                                                                    |                                                              |
|                                                                       | <ul> <li>Use manufacturer-specific content</li> <li>Create more accurate detailed mod</li> <li>Produce sheet metal for fabrication</li> </ul> | to generate better estimates<br>dels for installation<br>n                                                                                                    |                                                                                                    |                                                              |
|                                                                       | Features include:                                                                                                    |                                                                                                    |                                                                                                    |                                                              |
|                                                                       | Create Fabrication-Ready Models<br>Create high LOD models of piping plumbi                                                                    | ng or ductwork systems in AutoCAD using CADmen. Content libraries                                                                                                    |                                                                                                    |                                                              |

#### 12. The following screen will now appear.

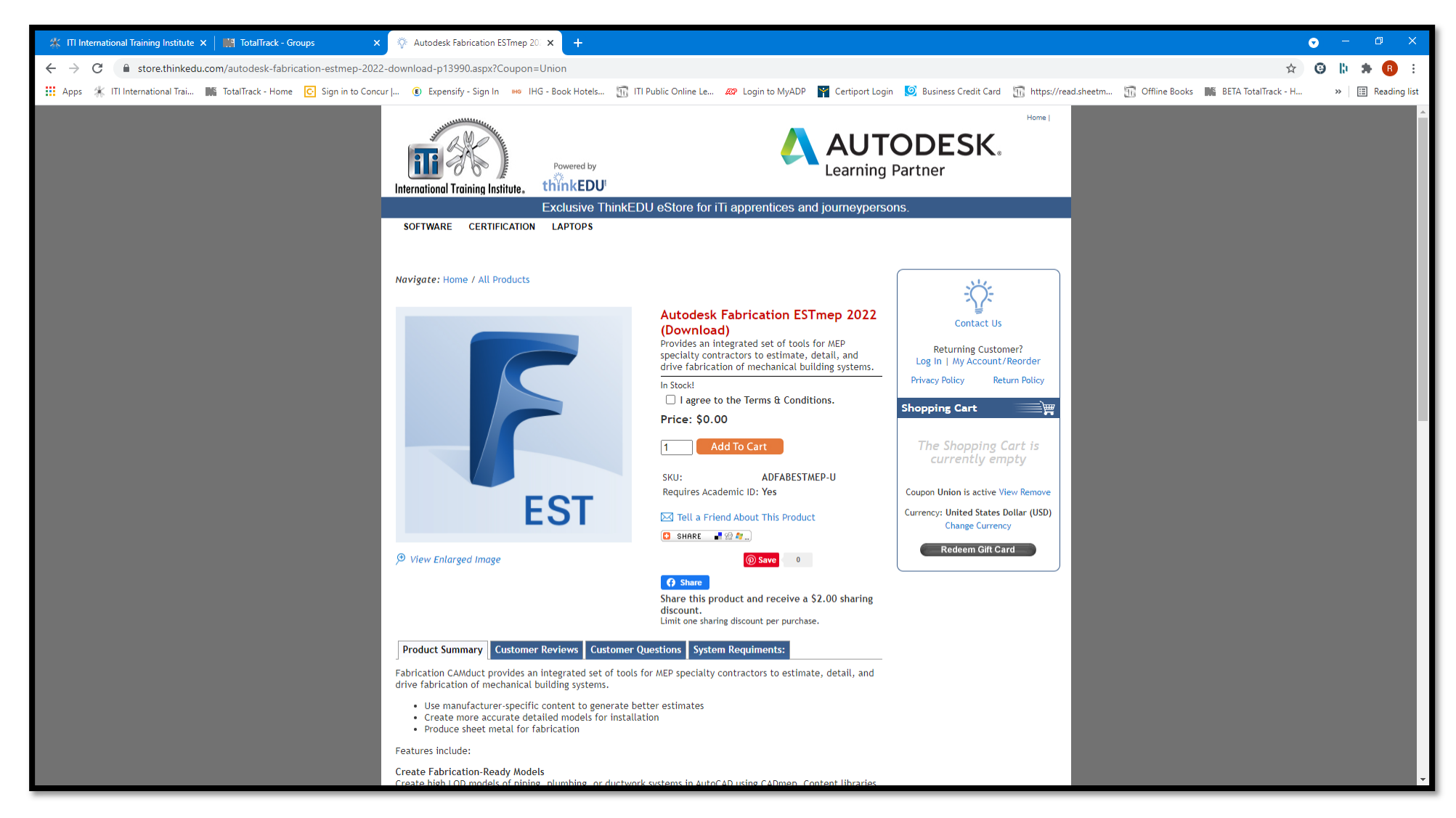

13. You will need to agree to the "Terms & Conditions". Select "Add To Cart".

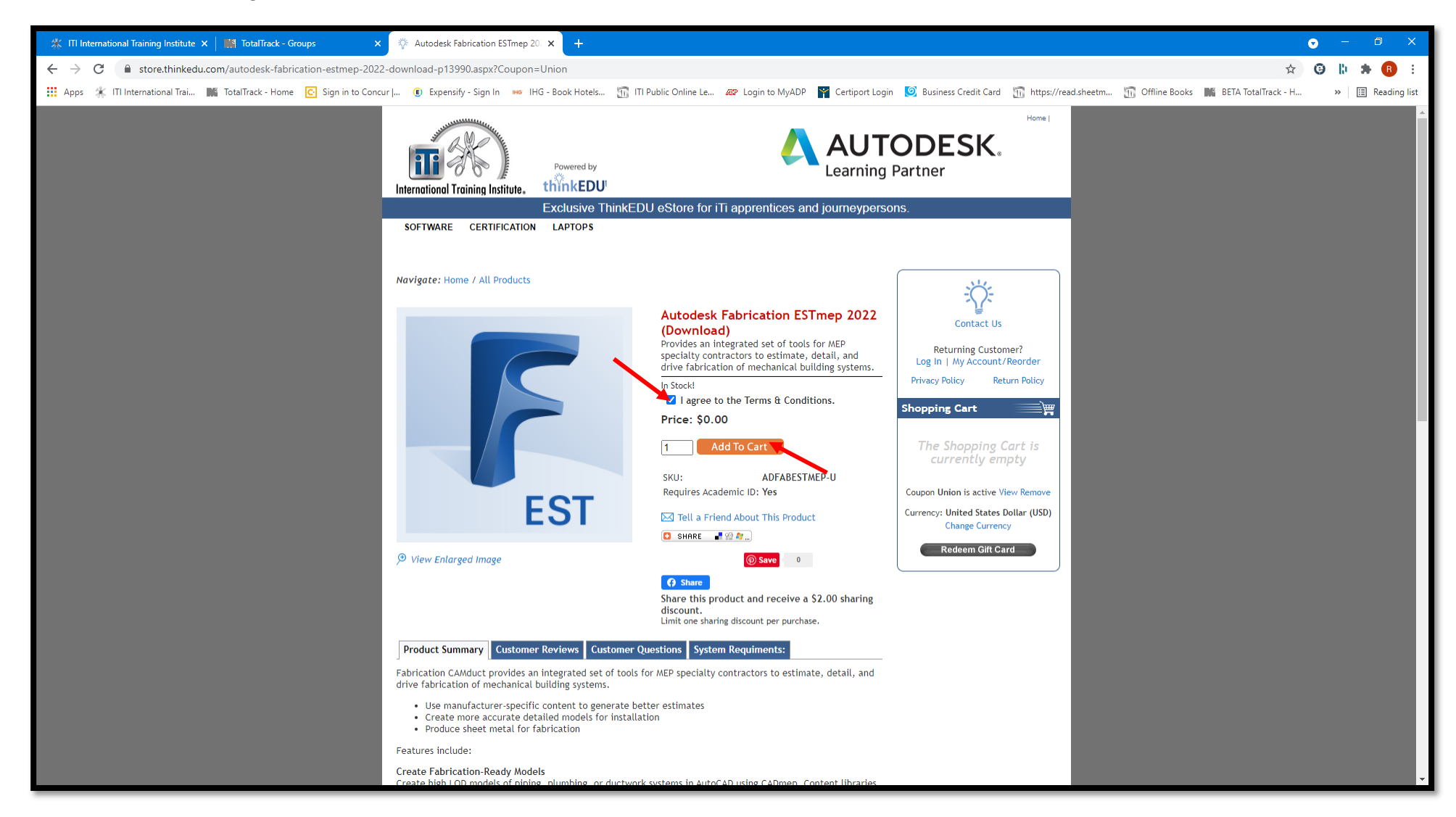

14. The product will now appear in your cart on the right side of the screen as shown below. Select "Check Out".

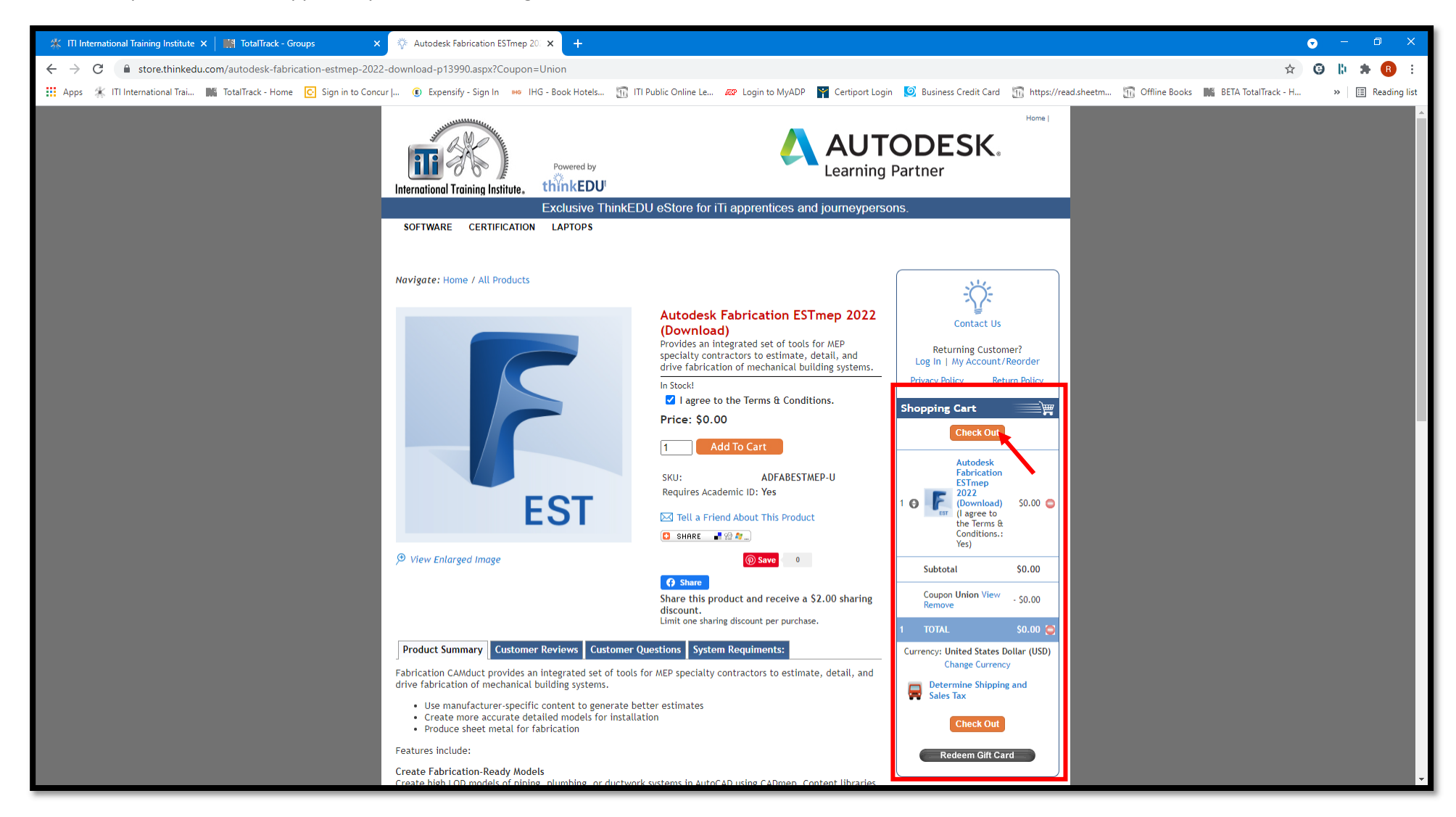

15. If you do not have an account on this site, you will need to create one. If you previously had one, login with your credentials.

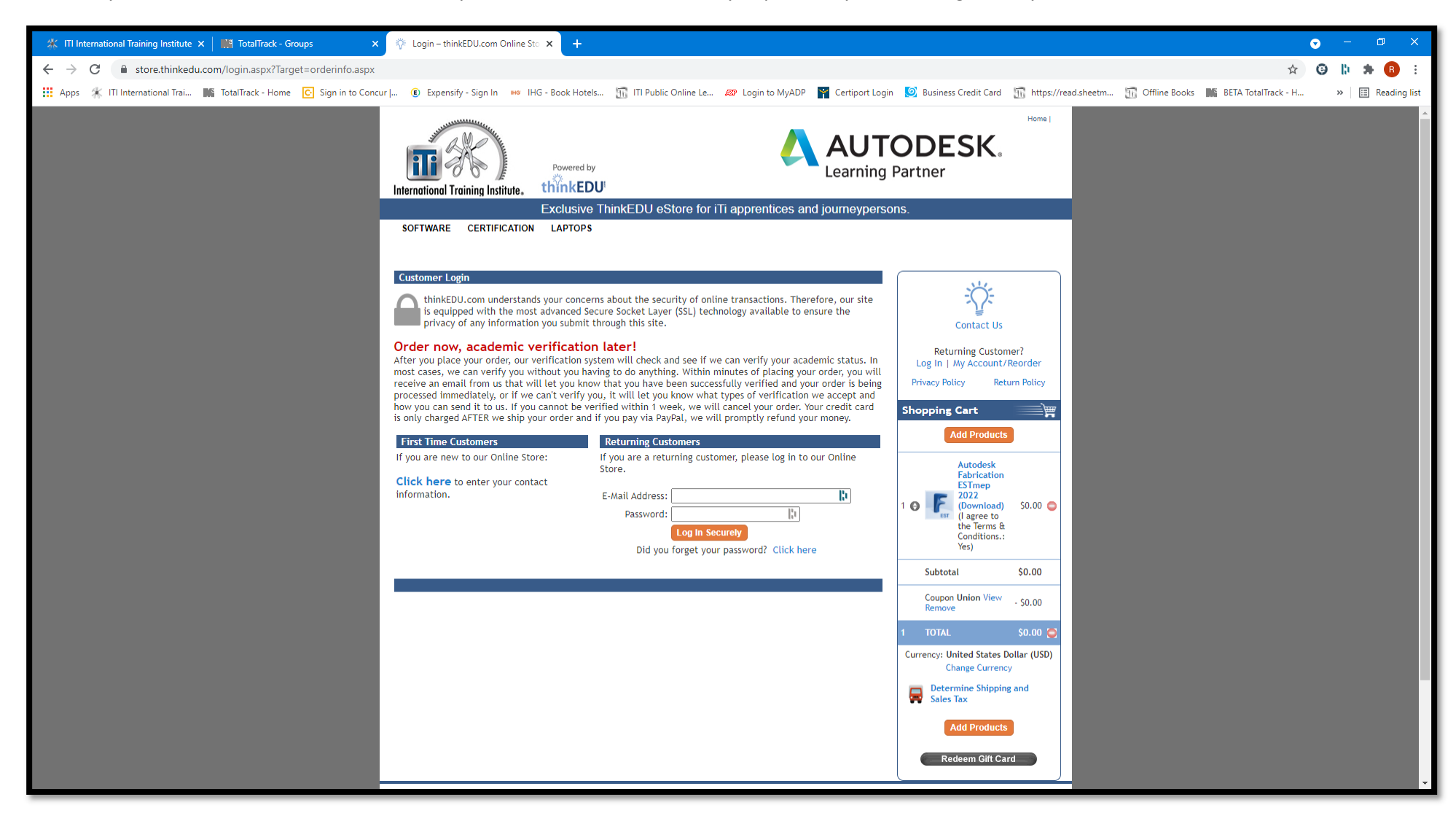

16. To create a new account, please complete the information listed on the page below.

Note: Please enter your Local number where it asks for "Local Code".

| 🎇 ITI International Training Institute 🗙 🛛 🛄 TotalTrack - Groups 🛛 🗙   |                                                                                                    | • – Ø X                                                                     |
|------------------------------------------------------------------------|----------------------------------------------------------------------------------------------------|-----------------------------------------------------------------------------|
| ← → C 🔒 store.thinkedu.com/register.aspx?Target=orderinfo.asp          | x                                                                                                    | 🖈 🕲 🖟 🗯 🔒 🗄                                                                 |
| 🔢 Apps 🐇 ITI International Trai 🏬 TotalTrack - Home 💽 Sign in to Conce | ır   🔞 Expensify - Sign In 🐽 IHG - Book Hotels 📆 ITI Public Online Le 🐲 Login to MyADP 📲 Certiport Login 🧕 Business Credit Card 📆 ht                                                                                                    | ttps://read.sheetm 📆 Offline Books 📑 BETA TotalTrack - H 🛛 😕 🔳 Reading list |
|                                                                        | Powered by<br>thernetional Training Institute.<br>Powered by<br>thickEDU<br>Exclusive ThinkEDU eStore for iTi apprentices and journeypersons.<br>SOFTWARE CERTIFICATION LAPTOPS                                                                                                    |                                                                             |
|                                                                        | New Customer         Please enter the contact information for the qualifying customer (i.e. student, teacher). If you are a parent ordering for a student, enter in the students information below. You can enter your bill-to information on the next screen. IMPORTANT: YOUR BILL-TO ADDRESS MUST MATCH THE BILLING ADDRESS YOUR CREDIT CARD STATEMENTS ARE MAILED. IF THEY DO NOT MATCH, THIS CAN CAUSE YOUR CREDIT CARD TO BE DECLINED.         Why do you need my birthday? During checkout our online verification system will attempt to verify your academic status. If successful, you won't have to provide us your academic ID. To do this your birthday is required. However, if you are not comfortable providing your actual birthday, simply use todays date, but make the year 1999 so you receive an academic verification request email.         First Name:       Ital taxt Name:         Phone Number:       Phone Ext:         Why is this needed?       Ital taxt Name:         I would like to get offers via Yees v       text messages:         (security Question) What is 122:       Local Code:         Member Number:       Local Code:         (optional)       Union Type:         Union Type:       Local Code:         (optional)       Subtotal       So.0         Subtotal       So.0         (optional)       Subtotal       So.0         (optional)       Gontent Winger to the Winger to the formation to the formation to the formation to the formation to the formation to the formation to the formation to the formation to the formation | r<br>€¥                                                                     |
|                                                                        | Company Name:       Image: Company Name:       Image: Company Name:       Remove       Remove                                                                                                    | 0<br>0<br>0<br>0<br>0<br>0<br>0<br>0<br>0<br>0<br>0<br>0<br>0<br>0          |

## 17. After completing the form, click "Submit Securely" as shown below.

| 🗱 ITI International Training Institute 🗙 📔 🎇 TotalTrack - Groups 🛛 🗙  | New Customer – thinkEDU.com C 🗙 🕂                                                                                                    |                                                                                                    |                                             |                  |
|-----------------------------------------------------------------------|----------------------------------------------------------------------------------------------------|----------------------------------------------------------------------------------------------------|---------------------------------------------|------------------|
| ← → C                                                                 | x                                                                                                    |                                                                                                    | \$                                          | 🙂 🕼 🗯 📵 🗄        |
| 🗰 Apps 🐇 ITI International Trai 脈 TotalTrack - Home 💽 Sign in to Conc | ur   🚯 Expensify - Sign In 🗰 IHG - Book Hotels 📆 ITI Public Online Le 🚧 Login to MyADP 🎬 Certiport Logi                                                                                                    | n 🧕 Business Credit Card  📊 https://read.she                                                                                                    | etm 📆 Offline Books 🛛 🗰 BETA TotalTrack - H | » 🔠 Reading list |
|                                                                       | Please enter the contact information for the qualifying customer (i.e. student, teacher). If you are a parent ordering for a student, enter in the students information below, you can enter your bill to information on the next screen. IMPORTANT: YOUR BILL-TO ADDRESS MUST MATCH THE BILLING ADDRESS YOUR CREDT CARD TO BE DECLINED.         Why do you need my birthday? During checkout our online verification system will attempt to verify your academic status. If successful, you won't have to provide us your academic ID. To do this your birthday is required. However, if you are not comfortable providing your acade birthday, simply use todays date, but make the year 1999 so you receive an academic verification request email.         First Name:       Immon: Immon: Immo | Line and the second second sec |                                             |                  |
|                                                                       |                                                                                                    |                                                                                                    |                                             |                  |

18. The next page will show your order. Select "Submit Order".

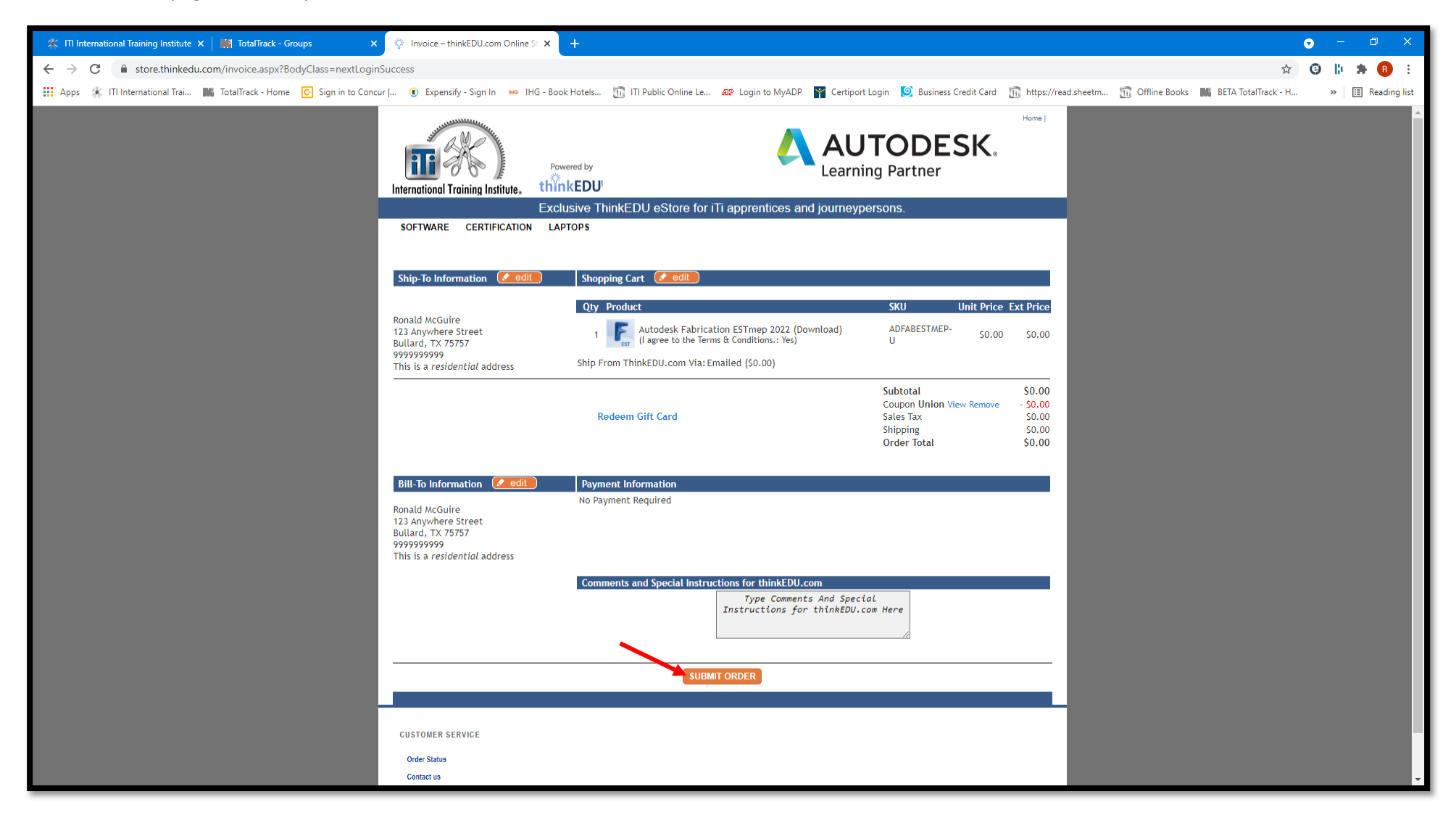

### 19. The next page shows the order has been placed.

Note: Please allow 24-48 hours for order processing.

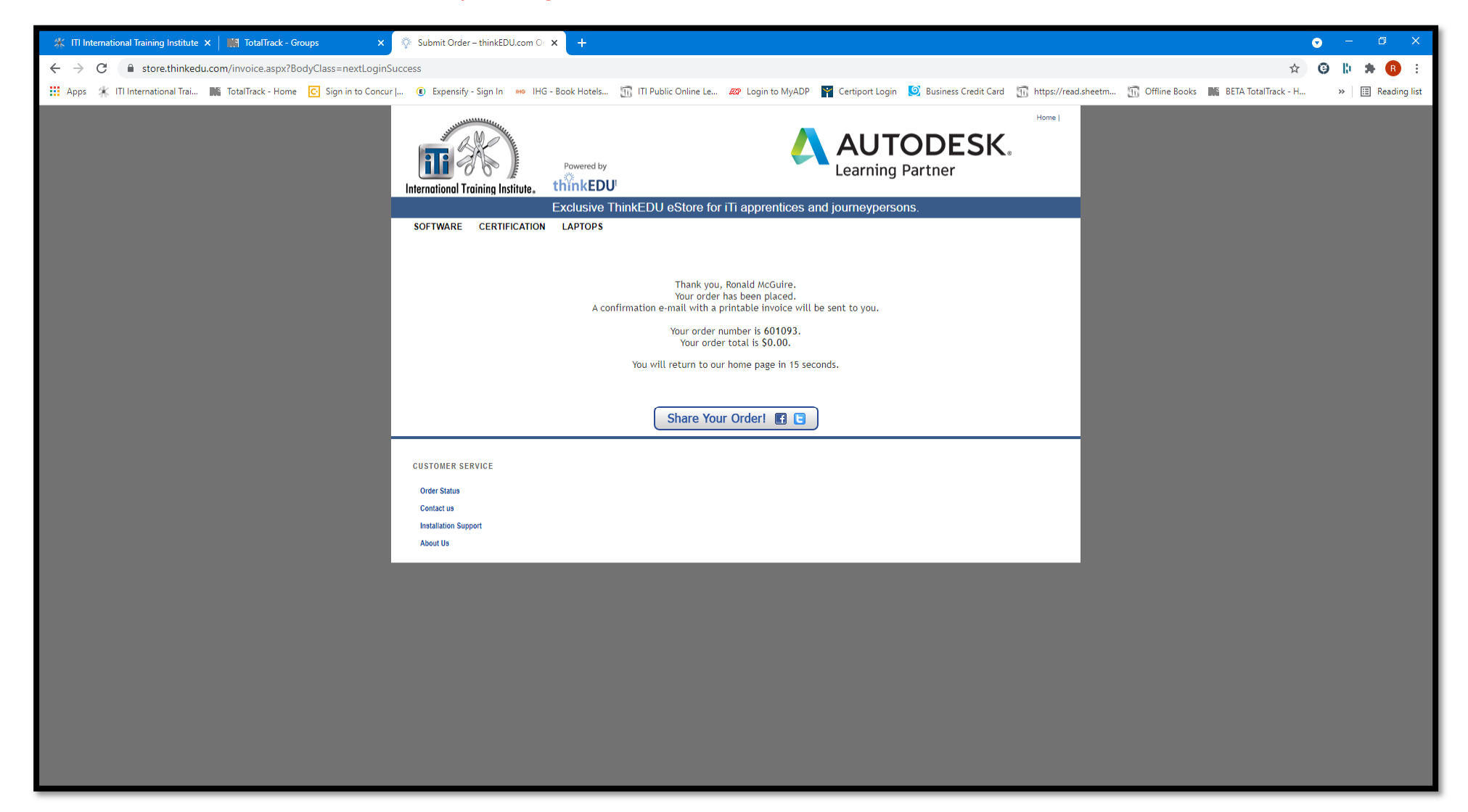